# Oddaljen dostop

## Kako deluje

ISL Light je programsko orodje za hiter in varen dostop do oddaljenih računalnikov in strežnikov preko interneta. Do računalnika lahko dostopate z računalnikov Windows, Mac, Linux pa tudi z mobilnih telefonov in tablic (iOS in Android).

Nastavite možnost oddaljenega dostopa na računalnikih ali strežnikih, da vam bodo vedno na voljo.

#### Nastavitev oddaljenega dostopa

Po uspešni prijavi v sistem izberite možnost 'Oddaljen dostop', nato 'Dodaj ta računalnik', če želite dodati dostop na računalnik, katerega uporabljate sedaj.

Na ekranu uporabnik izbere polje po možnosti »Dodaj ta računalnik«. Pri uporabniku te možnosti se namesti odjemalec. Med namestitvijo odjemalca mora uporabnik potrditi že izbrane opcije glede mesta namestitve odjemalca. Namestitev je končana z določitvijo »dostopnega gesla« za ta računalnik.

| - → C ∩ isl.gov.s                           | i/users/islalw | ayson/list.h | itml           |                 |            |        |              |                 | 04 3      | ☆    |
|---------------------------------------------|----------------|--------------|----------------|-----------------|------------|--------|--------------|-----------------|-----------|------|
| REPUBLIKA SLOVENIJA<br>MINISTRSTVO ZA JAVNI | O UPRAVO       |              | Domov (        | Obvestila Pre   | edstavitev | Navo   | dila Mob     | ilno miha.lah@  | email.com |      |
| odpora na daljavo Oddalj                    | en dostop      | Spletn       | i sestanek     |                 |            |        |              |                 |           |      |
| Dodaj ta računalnik Doda                    | aj oddaljeni r | ačunalnik    | Ustvari        | skupino         |            |        |              |                 |           |      |
| šči                                         |                |              |                |                 |            |        |              |                 |           | Q    |
| Oznake • Dovoljen dostop •                  | Uporabr        | niško Las    | tnik je 👻 🗌 Up | orabniško       |            |        |              |                 | Poči      | sti  |
| Skupine                                     |                | Moji raču    | inalniki       |                 |            |        |              |                 | Skupna ak | cija |
| me skupine                                  | Aktivnosti     | G            | Opis           |                 | Stanje     | Tip    | Naslov       | Aktivnosti      |           |      |
| Vsi računalniki<br>🖵 2                      |                | •            | win7 test vm   |                 | nepovezan  | Lasten | 91.217.255.5 | Pošlji WOL (Wak | eOnLan)   | -    |
| XLAB                                        | Ξ              | •            | WORKGROUP\E    | DESKTOP-NGUJB3A | nepovezan  | Lasten | 91.217.255.7 | Pošlji WOL (Wak | eOnLan)   | •    |
|                                             |                |              |                |                 |            |        |              |                 |           |      |

Prenesite in namestite aplikacijo ISL AlwaysOn za oddaljeni dostop na svoj računalnik.

V polju ekrana se uporabniku na seznamu pojavi ikona dodanega računalnika. Poleg ikone se uporabiku prikaže gumb »Poveži«, s katerim se uporabniku odpre novo okno, ki od uporabnika zahteva vnos »dostopnega gesla«, na podlagi katerega se prikaže namizje oddaljenega

računalnika. Običajno mora uporabnik vnesti še sistemsko geslo svojega računa na oddaljenem računalniku, da lahko dostopa do oddaljenega sistema računalnika.

| J ISLGOV.SI - ISL AlwaysOn X +                     |                |                         |              |        |              |                   |           |      |
|----------------------------------------------------|----------------|-------------------------|--------------|--------|--------------|-------------------|-----------|------|
| - → C ☆ 🔒 isl.gov.si/users/isla                    | lwayson/list.h | tml                     |              |        |              |                   | 07 1      | ž.   |
| REPUBLIKA SLOVENIJA<br>MINISTRSTVO ZA JAVNO UPRAVO |                | Domov Obvestila I       | Predstavitev | Navo   | dila Mob     | ilno miha.lah@emi | ail.com • | •    |
| odpora na daljavo Oddaljen dostoj                  | Spletni        | sestanek                |              |        |              |                   |           |      |
| Dodaj ta računalnik Dodaj oddaljen                 | ni računalnik  | Ustvari skupino         |              |        |              |                   |           |      |
| šči                                                |                |                         |              |        |              |                   | (         | a    |
| Oznake + Dovoljen dostop + Upora                   | bniškc Las     | tnik je 👻 Uporabniško   |              |        |              |                   | Počis     | ti   |
| Skupine                                            | Moji raču      | nalniki                 |              |        |              | Sku               | pna ako   | cija |
| me skupine Aktivno                                 | sti 🗐          | Opis                    | Stanje       | Tip    | Naslov       | Aktivnosti        |           |      |
| Vsi računalniki<br>📮 2                             | •              | win7 test vm<br>1 Ø 4   | nepovezan    | Lasten | 91.217.255.5 | Pošlji WOL (WakeO | nLan)     | •    |
| XLAB =                                             |                | WORKGROUP\DESKTOP-NGUJB | 3A nepovezan | Lasten | 91.217.255.7 | Pošlji WOL (WakeO | nLan)     | •    |
|                                                    |                |                         |              |        |              |                   |           |      |

Sledite postopku namestitve programa ISL AlwaysOn.

Če ima uporabnik določenih več oddaljenih računalnikov, lahko oddaljenim računalnikom določi lastne opise.

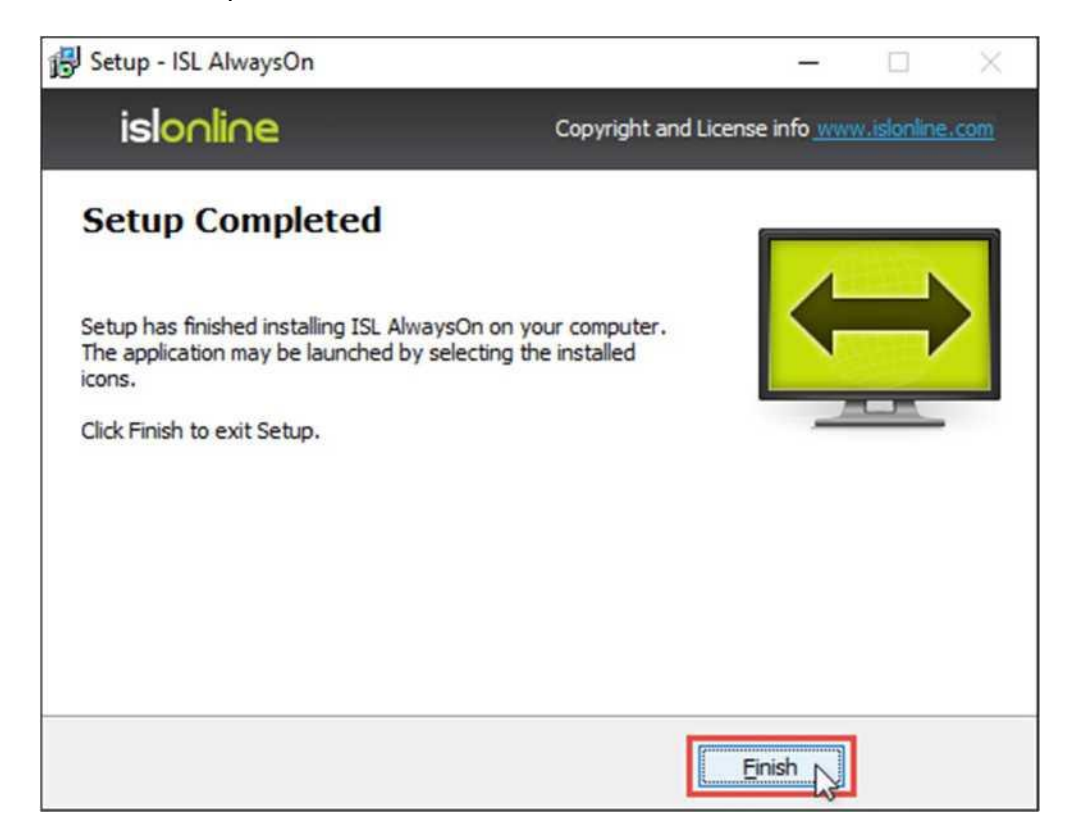

Nastavite osebno dostopno geslo. Geslo boste morali vpisati ob vsakem dostopu do računalnika, prav tako tudi tretje osebe, če jim boste dovolili dostop do vašega računalnika.

Pomembno: Geslo lahko spremenite v nastavitvah ISL AlwaysOn - ikono poiščite v sistemski vrstici (Angl. system tray) - vendar spremembo sporočite vsem z dostopom do vašega računalnika.

| ow ISL AlwaysOn Ke                                         | mote Access                                    | f                          | ^    |
|------------------------------------------------------------|------------------------------------------------|----------------------------|------|
| Allow Remote User                                          | to Access Your Computer                        |                            |      |
| User: Tim Thoma<br>Online Network)<br>Authentication: glob | s (\\redbike\tim@islo                          | n <mark>line.com at</mark> | ISL  |
| Please proceed only<br>access to your com                  | y if you trust this user. You<br>puter anytime | ı can disable re           | mote |
| Please set a strong                                        | Access Password (at leas                       | t 8 characters)            | for  |
| this computer.                                             |                                                |                            |      |
| Password:                                                  | •••••                                          |                            |      |
| this computer. Password: Repeat password:                  | •••••                                          |                            |      |
| this computer.<br>Password:<br><u>R</u> epeat password:    | •••••                                          |                            |      |

Poveži se prenese ISL Light, slednjega poženete in sledite postopku.

| 📮 isl.gov.si - ISL AlwaysOn 🛛 🗙 🕂                  |                               |                 |                  | - 0                    |
|----------------------------------------------------|-------------------------------|-----------------|------------------|------------------------|
| ÷ → C ☆ 🔒 ist.gov.si/users/istalwa                 | iyson/list.html               |                 |                  | 0 <del>4</del> Å       |
| REPUBLIKA SLOVENIJA<br>MINISTRSTVO ZA JAVNO UPRAVO | Domov Obvestila Pre           | dstavitev Nav   | odila Mobiln     | o miha.lah@email.com▼  |
| odpora na daljavo Oddaljen dostop                  | Spletni sestanek              |                 |                  |                        |
| Dodaj ta računalnik Dodaj oddaljeni r              | ačunalnik Ustvari skupino     |                 |                  |                        |
| šči                                                |                               |                 |                  | Q                      |
| Oznake - Dovoljen dostop - Uporabn                 | iško Lastnik je 👻 Uporabniško |                 |                  | Počisti                |
| Skupine                                            | Moji računalniki              |                 |                  | Skupna akci            |
| ime skupine Aktivnosti                             | Opis                          | Stanje Tip      | Naslov           | Aktivnosti             |
| Vsi računalniki<br>🖵 3                             |                               | povezan Laste   | n 89.212.233.237 | Poveži -               |
| XLAB                                               | ■ win7 test vm<br>□ 1 2 4     | nepovezan Laste | n 91.217.255.5   | Pošlji WOL (WakeOnLan) |
|                                                    |                               | nanoueran Larra | 01 217 255 7     | Politi WOL (WakeOnLan) |

| 📮 isl.gov.si - ISL AlwaysOn 🛛 🗙 🕂                  |                               |              |           |              | -              | - 0                   |    |
|----------------------------------------------------|-------------------------------|--------------|-----------|--------------|----------------|-----------------------|----|
| C 🏠 🔒 isl.gov.si/users/islalw.                     | iyson/list.html               |              |           |              |                | or ☆                  |    |
| REPUBLIKA SLOVENIJA<br>MINISTRSTVO ZA JAVNO UPRAVO | Domov Obvestila               | Predstavitev | Navodil   | a Mobiln     | o miha.lah@e   | mail.com <del>•</del> |    |
| odpora na daljavo Oddaljen dostop                  | Spletni sestanek              |              |           |              |                |                       |    |
| Dodaj ta računalnik Dodaj oddaljeni r              | ačunalnik Ustvari skupino     |              |           |              |                |                       |    |
| šči                                                |                               |              |           |              |                | Q                     | -  |
| Oznake + Dovoljen dostop + Uporabr                 | iško Lastnik je 👻 Uporabniško |              |           |              |                | Počisti               |    |
| Skupine                                            | Moji računalniki              |              |           |              |                | Skupna ak             | ci |
| ne skupine Aktivnosti                              | Dpis Opis                     | Stanje       | Tip N     | aslov        | Aktivnosti     |                       |    |
| Vsi računalniki<br>🖵 3                             |                               | povezan      | Lasten 89 | .212.233.237 | Poveži 👻       |                       |    |
| XLAB                                               | win7 test vm                  | nepovezan    | Lasten 91 | .217.255.5   | Pošlji WOL (Wa | keOnLan)              |    |
| <b>D</b> 1 =                                       |                               |              |           |              |                |                       |    |

Vnesite dostopno geslo oddaljenega računalnika in pritisnite 'Poveži'.

| islonline                                         |   |        |
|---------------------------------------------------|---|--------|
| Oddaljen Racunalnik                               | × | 2      |
| Zapomni si geslo Prikaži možnosti Poveži Prekliči |   | Log In |

## Seznam mojih računalnikov

V aplikaciji ISL Light se po uspešni namestitvi računalnik pojavi na seznamu 'Računalniki'

Računalnik je bil prav tako dodan v https://isl.gov.si/ v vašem računu.

| 🕃 ISL Light     |    |                               | -         | D X    |
|-----------------|----|-------------------------------|-----------|--------|
| +               |    | Seje Računalniki              | Q         | C≡     |
| Skupine         |    | Vzdevek                       | Stanje    | Akcija |
| Vsi računalniki | Ę  | Steam Machine (ta računalnik) | Povezan   | =      |
| Headquarters    |    | Oddaljen Racunalnik           | Povezan   |        |
| Servers         | =  | Studio Laptop                 | Nepovezan |        |
| •               | E, | Linux Ubuntu                  | Nepovezan |        |
|                 | Ę  | Tina's Laptop                 | Povezan   | 1 =    |
|                 | Ę  | Family                        | Povezan   |        |
|                 | Ę  | MacBook Pro                   | Nepovezan | 1 = -  |
|                 | Ę  | Meeting Room Computer         | Povezan   | ≡ .    |
|                 |    | ISL Online Network            |           |        |

## Dodajte oddaljeni računalnik

Kliknite gumb "Dodaj oddaljeni računalnik".

| C C Istgovisioners/istalwayson/list.html     REPUBLIKA SLOVENIJA   MINISTRSTVO ZA JAVNO UPRAVO     Domov   Obvostila   Predstavitev   Navodila   Mobilno   mina.lah@email.com     Podpora na daljavo   Oddaljen dostop   Spletni sestanek     Dodaj oddaljeni računalniki   Dodaj oddaljeni računalniki   Oznake -   Dovoljen dostop -   Uporabniškć   Lastnik je -   Uporabniškć   Vaj računalniki   Vaj računalniki   Opis   Stanje   Tip   Naslov   Aktivnosti   Vaj računalniki   Opis   Stanje   Navodila   Navodila   Navodila   Moji računalniki   Opis   Stanje   Tip   Naslov   Aktivnosti     Navodila     Navodila     Navodila     Navodila     Navodila     Navodila     Navodila     Navodila     Navodila     Navodila     Navodila     Navodila     Navodila     Navodila     Navodila     Navodila     Navodila     Navodila                                                                                                    | 📑 isl.gov.si - ISL AlwaysOn 🛛 🗙 🕂                  |                               |                  |                 | - 0                   | )     |
|----------------------------------------------------------------------------------------------------|----------------------------------------------------|-------------------------------|------------------|-----------------|-----------------------|-------|
| REPUBLIKA SLOVENIJA<br>MINISTRSTVO ZA JAVNO UPRAVO Domov Obvestila Predstavitev Navodila Mobilno miha.lah@email.com +                                                                                                    | C A isl.gov.si/users/islalwa                       | yson/list.html                |                  |                 | 0+ 3                  | à     |
| Podpora na daljavo Oddaljen dostop Spletni sestanek     Dodaj ta računalniki Dodaj oddaljeni računalniki Ustvari skupino     Išči     Oznake • Dovoljen dostop •     Uporabniškć Lastnik je •     Skupine Moji računalniki     Skupine Moji računalniki     Vsi računalniki Opis     Stanje Tip   Naslov Aktivnosti     Vsi računalniki   2   1     2     XLAB   1     2     2     2     2     2     3     3     3     3     3     3     3     3     3     3     3     3     3     3     3     3     3     3     3     3     3     3     3     3     3     3     3     3     3     3 <td>REPUBLIKA SLOVENIJA<br/>MINISTRSTVO ZA JAVNO UPRAVO</td> <td>Domov Obvestila Pre</td> <td>dstavitev Navo</td> <td>dila Mobilno</td> <td>miha.lah@email.com</td> <td>·</td>                                                                                                    | REPUBLIKA SLOVENIJA<br>MINISTRSTVO ZA JAVNO UPRAVO | Domov Obvestila Pre           | dstavitev Navo   | dila Mobilno    | miha.lah@email.com    | ·     |
| Dodaj ta računalnik Dodaj oddaljeni računalnik Ustvari skupino                                                                                                    | odpora na daljavo Oddaljen dostop                  | Spletni sestanek              |                  |                 |                       |       |
| ISČÍ Oznake v Dovoljen dostop v Uporabnišký Lastnik je v Uporabnišký Vuporabnišký Stanje Tip Naslov Aktivnosti<br>Skupine Moji računalniki Opis Stanje Tip Naslov Aktivnosti<br>Vsi računalniki Opis Stanje Tip Naslov Aktivnosti<br>Vsi računalniki Opis Stanje Tip Naslov Aktivnosti<br>Vsi računalniki Opis Stanje Tip Naslov Aktivnosti<br>Vsi računalniki Opis Stanje Tip Naslov Aktivnosti<br>Vsi računalniki Opis Stanje Tip Naslov Aktivnosti<br>Vsi računalniki Opis Stanje Tip Naslov Aktivnosti<br>Vsi računalniki Opis Stanje Tip Naslov Aktivnosti<br>Vsi računalniki Opis Stanje Tip Naslov Aktivnosti<br>Vsi računalniki Opis Stanje Tip Naslov Aktivnosti<br>Vsi računalniki Opis Stanje Tip Naslov Aktivnosti<br>Vsi računalniki Opis Stanje Tip Naslov Pisti Opisti Opi | Dodaj ta računalnik Dodaj oddaljeni r              | ačunalnik Ustvari skupino     |                  |                 |                       |       |
| Oznake * Dovoljen dostop * Uporabniški je * Uporabniški je * Uporabniški je * Počisti Počisti                                                                                  | išči                                               |                               |                  |                 |                       | Q,    |
| Skupine       Moji računalniki       Opis       Stanje       Tip       Naslov       Aktivnosti         Vsi računalniki       Ime skupine       Ime skupine                                                                                                    | Oznake - Dovoljen dostop - Uporabn                 | iško Lastnik je 👻 Uporabniško |                  |                 | Počis                 | sti   |
| Ime skupine       Aktivnosti       Opis       Stanje       Tip       Naslov       Aktivnosti         Vsi računalniki<br>2       Ime skupine       Ime skupine                                                                                                    | Skupine                                            | Moji računalniki              |                  |                 | Skupna ak             | icija |
| Vsi računalniki       mini test vm       nepovezan       Lasten       91.217.255.5       Pošlji WOL (WakeOnLan)         XLAB       Image: WORKGROUP\DE5KTOP-NGUJB3A       nepovezan       Lasten       91.217.255.7       Pošlji WOL (WakeOnLan)       Image: WORKGROUP\DE5KTOP-NGUJB3A       Nepovezan       Lasten       91.217.255.7       Pošlji WOL (WakeOnLan)       Image: WORKGROUP\DE5KTOP-NGUJB3A       Nepovezan       Lasten       91.217.255.7       Pošlji WOL (WakeOnLan)       Image: WORKGROUP\DE5KTOP-NGUJB3A       Nepovezan       Lasten       91.217.255.7       Pošlji WOL (WakeOnLan)       Image: Workgroup\De5KTOP-NGUJB3A       Nepovezan       Lasten       91.217.255.7       Pošlji WOL (WakeOnLan)       Image: Workgroup\De5KTOP-NGUJB3A       Nepovezan       Lasten       91.217.255.7       Pošlji WOL (WakeOnLan)       Image: Workgroup\De5KTOP-NGUJB3A       Nepovezan       Lasten       91.217.255.7       Pošlji WOL (WakeOnLan)       Image: Workgroup\De5KTOP-NGUJB3A       Nepovezan       Lasten       91.217.255.7       Pošlji WOL (WakeOnLan)       Image: Workgroup\De5KTOP-NGUJB3A       Nepovezan       Lasten       91.217.255.7       Pošlji WOL (WakeOnLan)       Image: Workgroup\De5KTOP-NGUJB3A       Image: Workgroup\De5KTOP-NGUJB3A       Image: Workgroup\De5KTOP-NGUJB3A       Image: Workgroup\De5KTOP-NGUJB3A       Image: Workgroup\De5KTOP-NGUJB3A       Image: Workgroup\De5KTOP-NGUJB3A       Image: Workgroup\De5KTOP-NGUJB3A       Image: Workgroup\De                                                                                                    | me skupine Aktivnosti                              | Dpis Opis                     | Stanje Tip       | Naslov Aktiv    | nosti                 |       |
| XLAB                                                                                                    | Vsi računalniki<br>🖵 2                             |                               | nepovezan Lasten | 91.217.255.5 PC | ošiji WOL (WakeOnLan) | •     |
|                                                                                                    | XLAB                                               | WORKGROUP\DESKTOP-NGUJB3A     | nepovezan Lasten | 91.217.255.7 Pc | ošiji WOL (WakeOnLan) | •     |
| A                                                                                                    |                                                    | ¢                             |                  |                 |                       | +     |

Elektronsko sporočilo naslovite na osebo, ki je na oddaljenem računalniku, in ga pošljite.

| 📮 isl.gov.si - IS | SL AlwaysOn × +                                                              | - 0 ×                       |
|-------------------|------------------------------------------------------------------------------|-----------------------------|
| ← → C             | isl.gov.si/users/islalwayson/list.html                                       | 아 ☆                         |
|                   | Dodaj oddaljeni računalnik                                                   | $	imes_{\tiny @email.com+}$ |
|                   | Pošiji uporabnikom:                                                          |                             |
| Podpora na        | marko@email.com                                                              |                             |
|                   | Zadeva                                                                       |                             |
| Dodaj ta i        | ISL AlwaysOn - dovolite dostop do svojega računalnika oddaljenemu uporabniku |                             |
| Išči              | Sporočilo                                                                    | Q                           |
| Oznake 👻          | Pozdravljeni,                                                                | Počisti                     |
| Skupine           | ali dovolite oddaljeni dostop do svojega računalnika?                        | Skupna akci                 |
| Ime skupine       | Oddaljeni uporabnik:<br>Miha Lah                                             |                             |
| Vsi računaln      |                                                                              | _                           |
| ₩3                | Povabilo s povezavo:<br>https://isl.org/si/isin/809-316-160-468              |                             |
| XLAB              | IndonuniBozini nooso Lo Loo doo                                              | _ /akeOnLan)                |
|                   | Pošiji Zap                                                                   | ri /akeOnLan)               |
|                   |                                                                              | 1.                          |

## (Oddaljeni uporabnik)

### Oddaljeni uporabnik odpre povezavo v elektronskem sporočilu

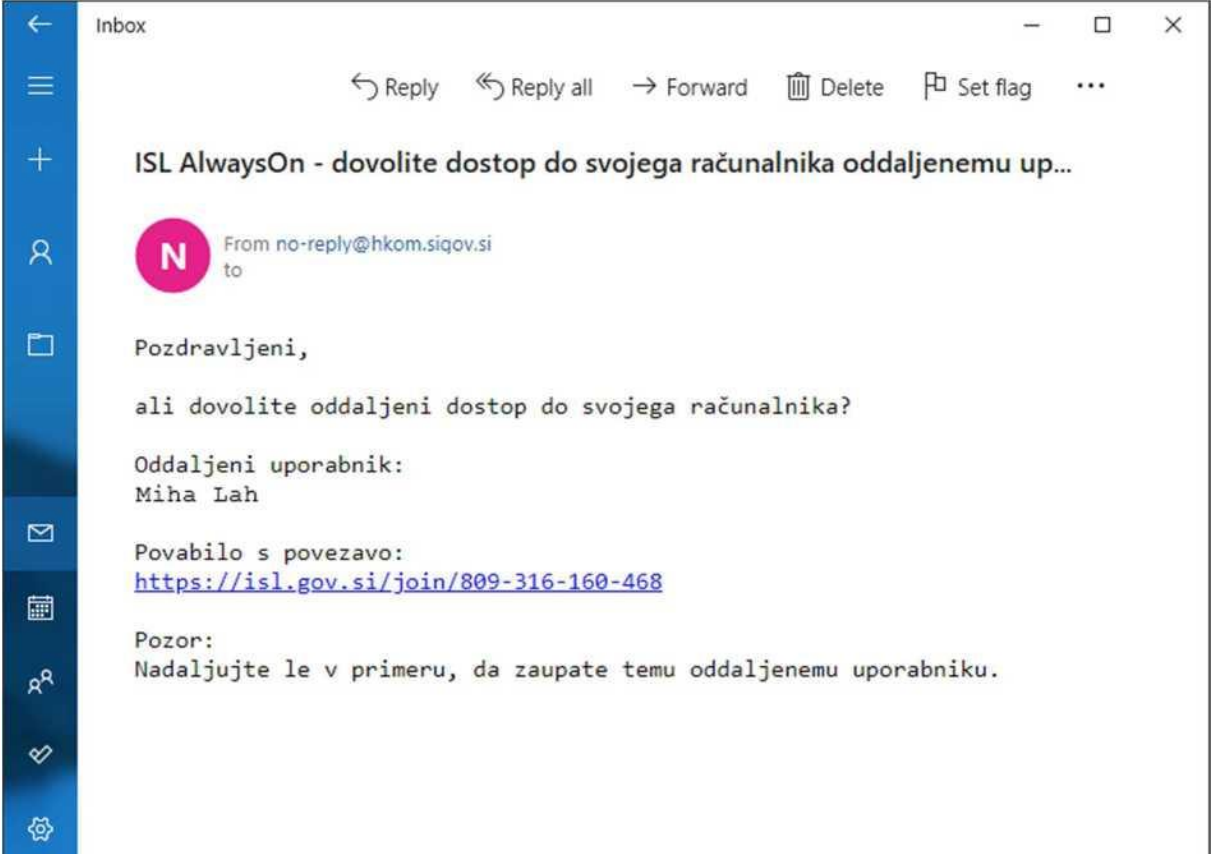

## (Oddaljeni uporabnik) Poženite aplikacijo ISL AlwaysOn.

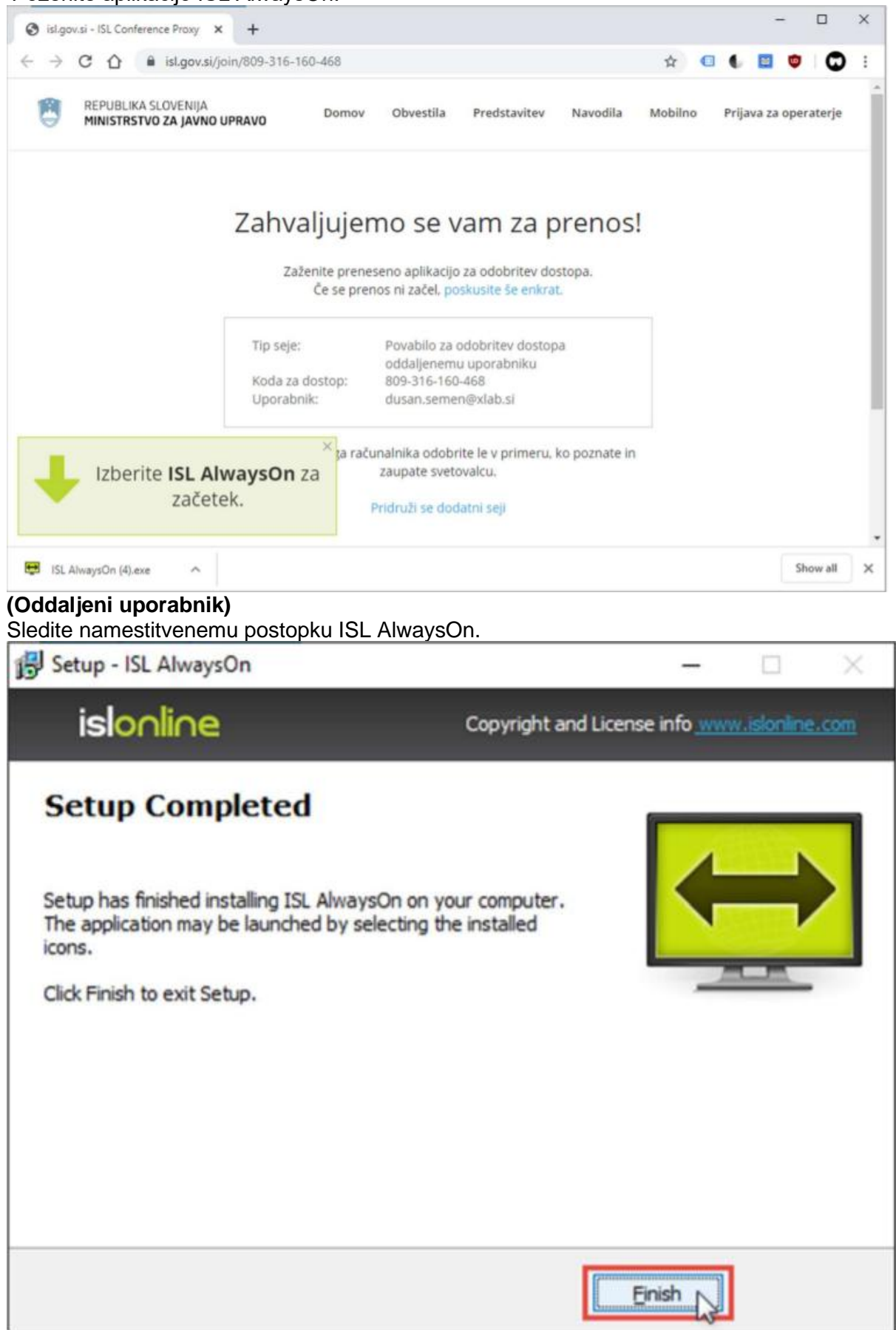

**(Oddaljeni uporabnik)** Nastavite dostopno geslo do tega računalnika.

| 👥 Alle | ow ISL AlwaysOn Re                                                                 | mote Access                                                                     | ?                           | $\times$            |
|--------|------------------------------------------------------------------------------------|---------------------------------------------------------------------------------|-----------------------------|---------------------|
|        | Allow Remote User<br>User: Tim Thoma<br>Online Network)<br>Authentication: glob    | to Access Your Computer<br>s (\\redbike\tim@islonl                              | line.com a                  | t <mark>IS</mark> L |
| 4      | Please proceed only<br>access to your com<br>Please set a strong<br>this computer. | y if you trust this user. You o<br>puter anytime<br>Access Password (at least i | an disable i<br>8 character | remote<br>s) for    |
|        | Password:                                                                          | •••••                                                                           |                             |                     |
|        | Repeat password:                                                                   | •••••                                                                           |                             |                     |
|        |                                                                                    | Grant Access                                                                    | Can                         | cel                 |

Računalnik je uspešno nameščen in je na voljo za povezavo.

| NEW CONSISTENCE CONTRACTOR                                                               | × +                            |                           |                                                                                  |                                |                         |                                          |                                  | -            |         | 2                |
|------------------------------------------------------------------------------------------|--------------------------------|---------------------------|----------------------------------------------------------------------------------|--------------------------------|-------------------------|------------------------------------------|----------------------------------|--------------|---------|------------------|
| - > C Q (m                                                                               | isl.gov.si/users/islalwa       | ayson/list.htr            | ni                                                                               |                                |                         |                                          |                                  |              | 04      | ☆                |
| REPUBLIKA SL<br>MINISTRSTVO                                                              | OVENIJA<br>ZA JAVNO UPRAVO     |                           | Domov Obvestila Pre                                                              | dstavitev                      | Navo                    | dila Mobiln                              | o miha                           | .Jah@en      | nail.co | m •              |
| odpora na daljavo                                                                        | Oddaljen dostop                | Spletni                   | sestanek                                                                         |                                |                         |                                          |                                  |              |         |                  |
| Dodaj ta raču <mark>n</mark> alnik                                                       | Dodaj oddaljeni r              | ačunalnik                 | Ustvari skupino                                                                  |                                |                         |                                          |                                  |              |         |                  |
| **:                                                                                      |                                |                           |                                                                                  |                                |                         |                                          |                                  |              |         | 0                |
| SCI                                                                                      |                                |                           |                                                                                  |                                |                         |                                          |                                  |              |         | 4                |
| Oznake 👻 Dovoljen (                                                                      | dostop + Uporabn               | ilško Lastr               | ikje 👻 Uporabniško                                                               |                                |                         |                                          |                                  |              | Po      | cisti            |
| ISCI<br>Oznake + Dovoljen (<br>Skupine                                                   | dostop + Uporabn               | ilško Lastr<br>Moji račun | nik je 👻 Uporabniško                                                             |                                |                         |                                          |                                  |              | Po      | očisti<br>na akc |
| ISCI<br>Oznake = Dovoljen (<br>Skupine<br>me skupine                                     | dostop 👻 Uporabn<br>Aktivnosti | Moji račun                | nik je 👻 Uporabniško<br>alniki<br>Opis                                           | Stanje                         | Tip                     | Naslov                                   | Aktivnosti                       | 1            | Po      | očisti<br>na akc |
| SCI<br>Oznake - Dovoljen o<br>Skupine<br>me skupine<br>Vsi računalniki<br>D 3            | dostop + Uporabn<br>Aktivnosti | Moji račun                | alniki<br>Dpis<br>VORKGROUPYMARKO                                                | Stanje<br>povezan              | Tip<br>Lasten           | Neslov<br>89.212.233.237                 | Aktivnosti<br>Poveži             | •            | Po      | očisti<br>na akc |
| SCI<br>Oznake - Dovoljen i<br>Skupine<br>me skupine<br>Vsi računalniki<br>3<br>XLAB<br>1 | dostop + Uporabn<br>Aktivnosti | Moji račun                | uik je ← Uporabniško<br>alniki<br>Dpis<br>vorkgroup:Marko<br>vin7 test vm<br>월 1 | Stanje<br>povezan<br>nepovezan | Tip<br>Lasten<br>Lasten | Naslov<br>89.212.233.237<br>91.217.255.5 | Aktivnosti<br>Poveži<br>Pošlji W | •<br>OL (Wak | Po      | očisti<br>na akc |